# MANAGE 25AIL

## **Jury Terminal for Sailors**

How to submit a request to the Jury or any member of the Race Committee

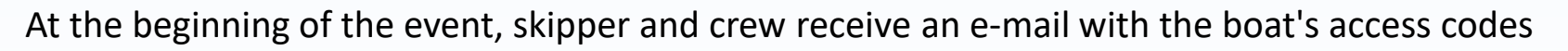

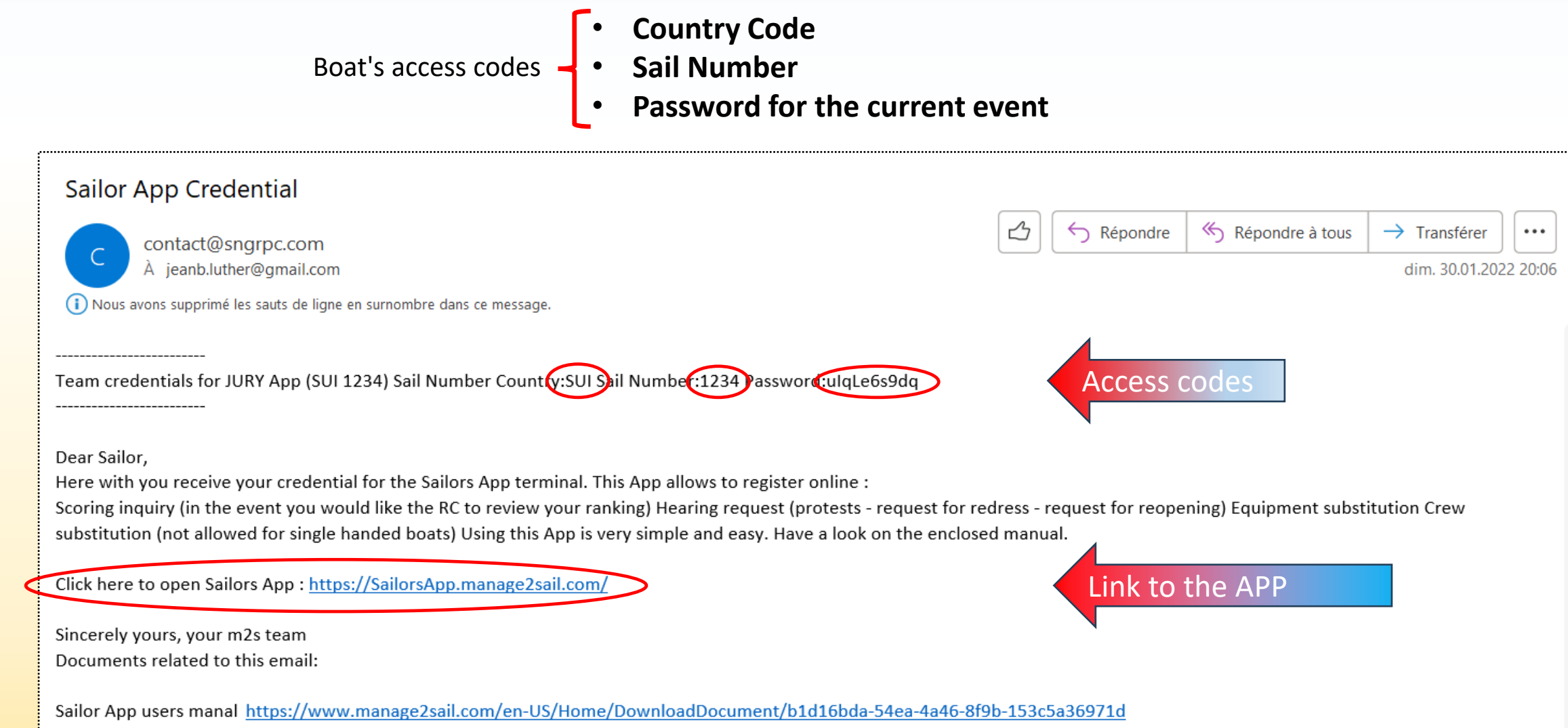

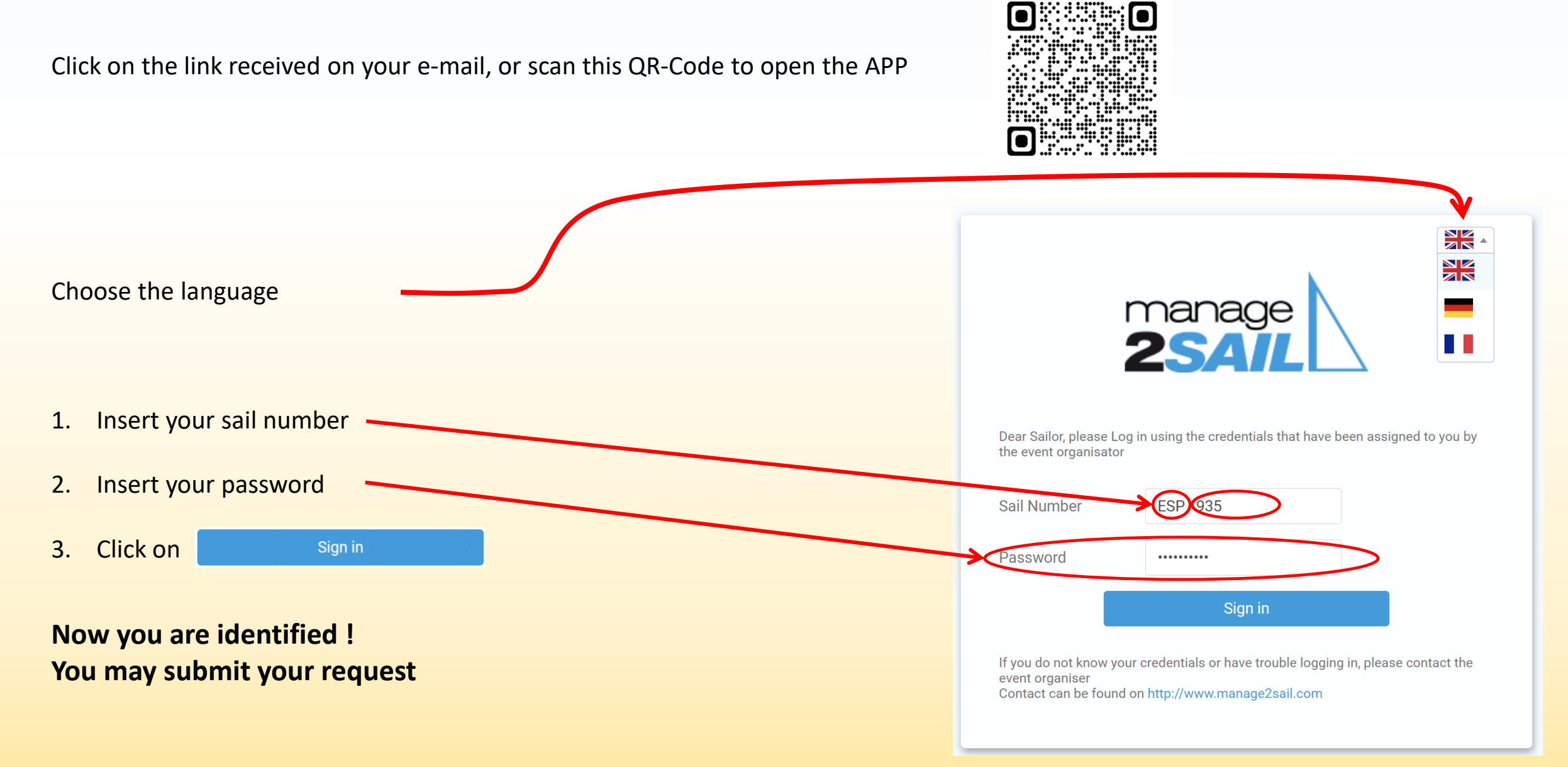

#### You cannot find your access code, or you don't remember where it is ?

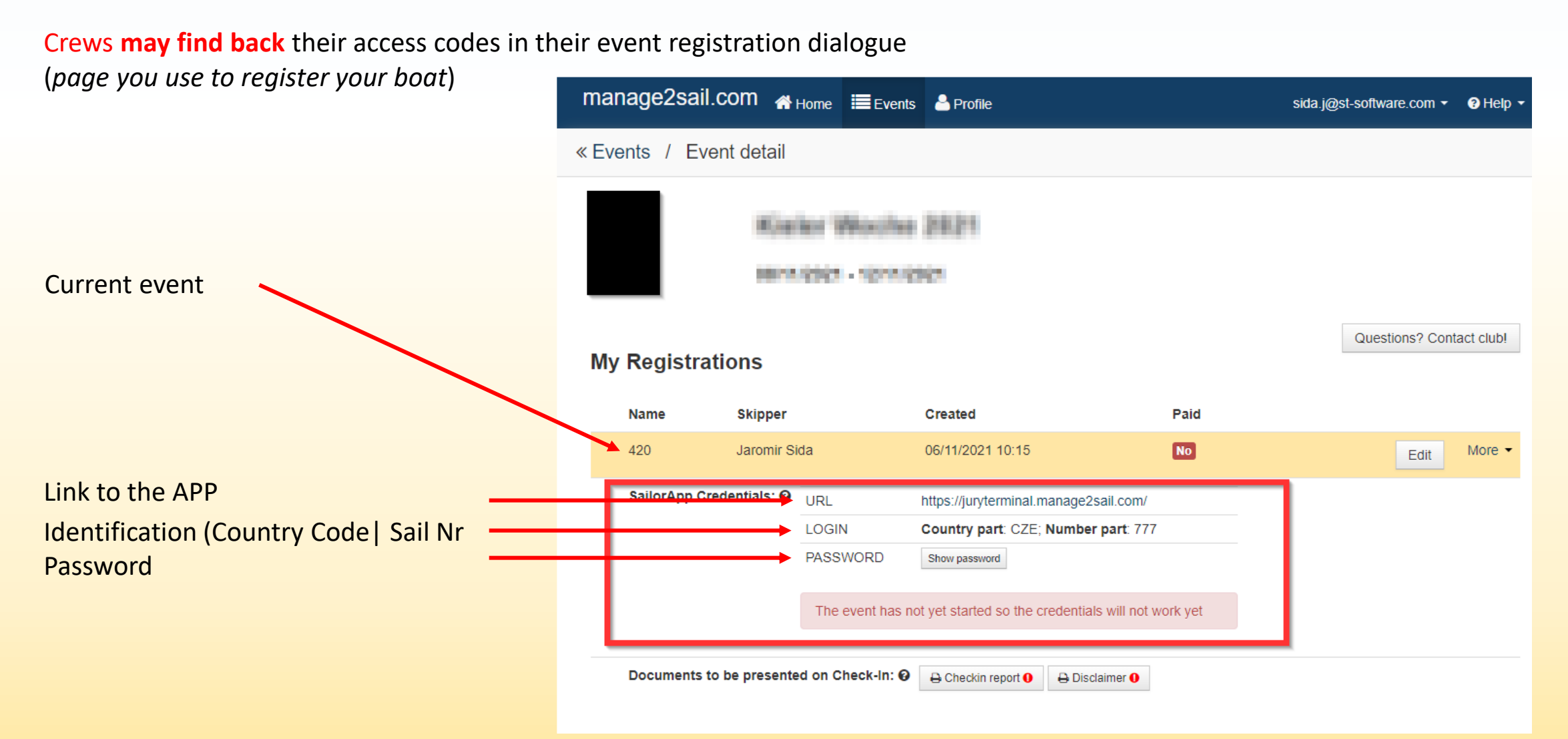

### App behaviour

The application **simulates exactly** what happens with paper forms.

- A paper form, dated and signed, must be submitted to the race office 1)
- The request is then handled by the officials in charge

The advantage of the application is that it simplifies the process.

Requests are automatically time-stamped and sent directly to the officials in charge.

The latter process the requests, and their decisions are sent by e-mail to the parties and officials involved.

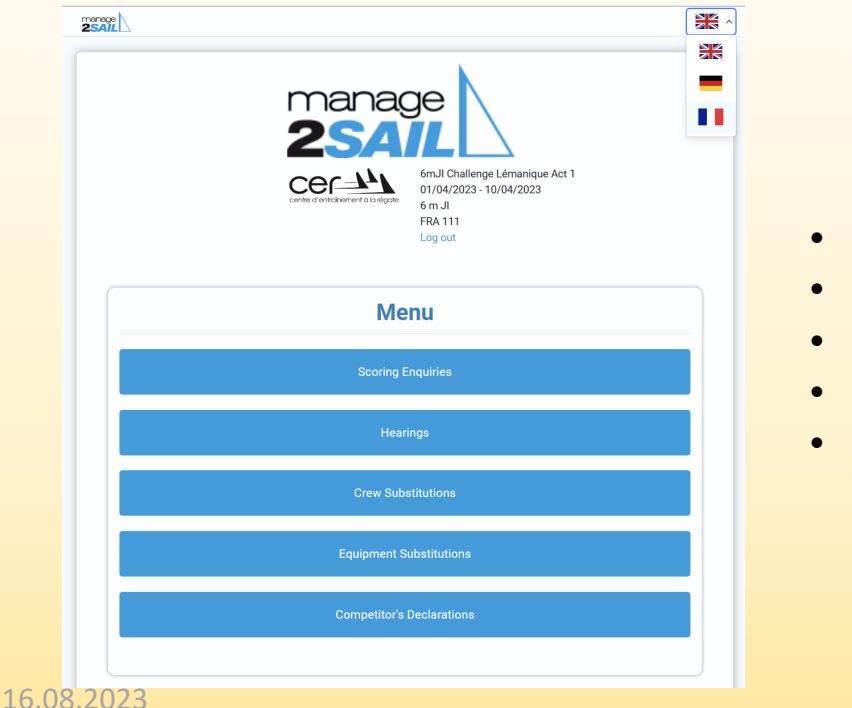

- Scoring Enquiries
- Hearing
- **Crew Substitution**
- Equipment Substitution

- = Request to review a score
- = Protest / Request for redress / Reopening requests
- = Request for crew substitution
- = Request for equipment substitution
- **Competitor's Declaration** = Fault acknowledgment / Retirement declaration / Request of protest withdrawal

6

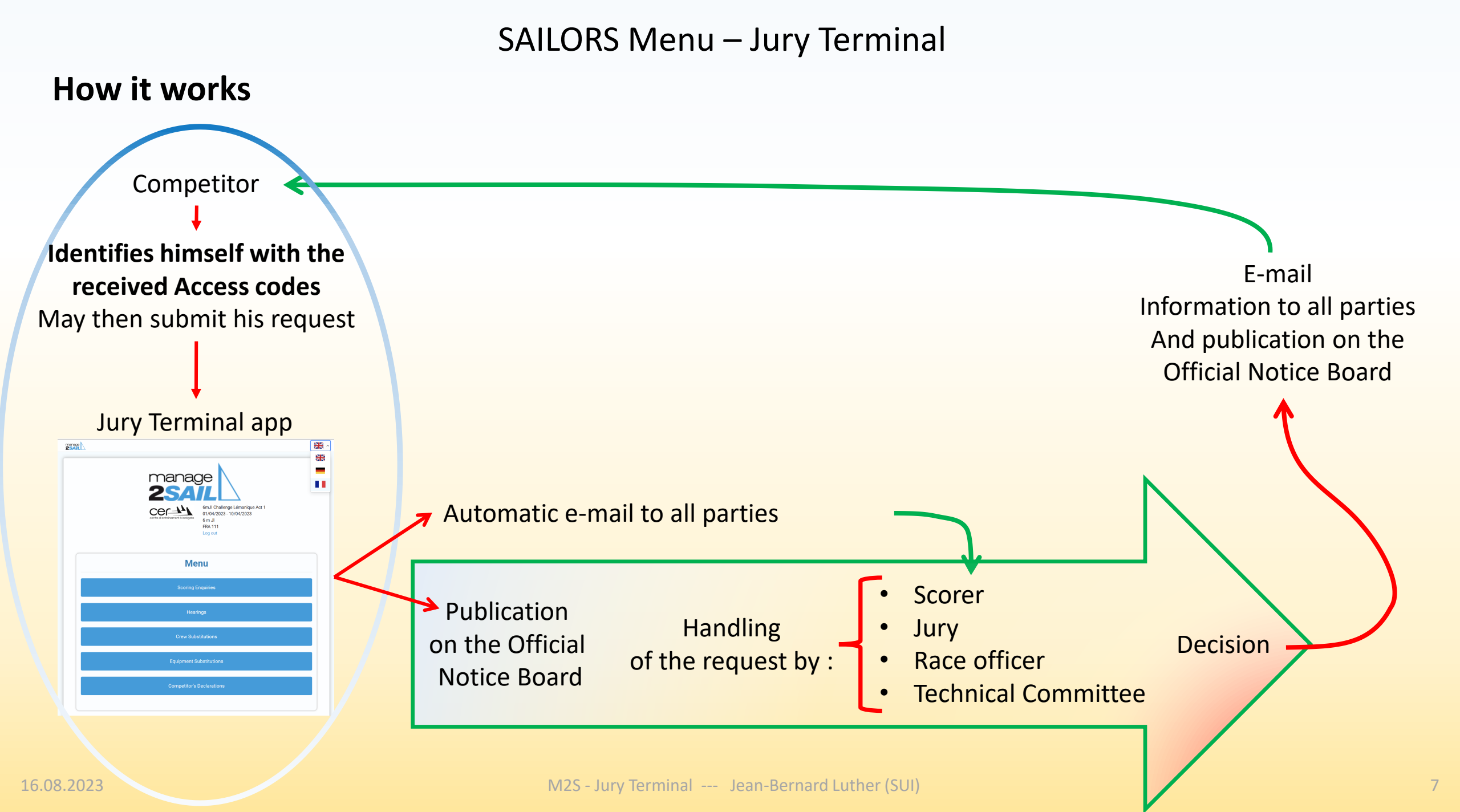

Forgotten or missing codes / Lost your way ?

As a last recourse, with your phone, tablet or lap-top, go to the race office or to the Jury

#### **APP** menu

|                                                        | manage<br>2SAIL                                                                           |  |
|--------------------------------------------------------|-------------------------------------------------------------------------------------------|--|
| Choose the option that best suits your type of request | manage                                                                                    |  |
|                                                        | 6mJI Challenge Lémanique Act 1<br>01/04/2023 - 10/04/2023<br>6 m JI<br>FRA 111<br>Log out |  |
|                                                        | Menu                                                                                      |  |
|                                                        | Scoring Enquiries                                                                         |  |
|                                                        | Hearings                                                                                  |  |
|                                                        | Crew Substitutions                                                                        |  |
|                                                        | Equipment Substitutions                                                                   |  |
|                                                        | Competitor's Declarations                                                                 |  |
|                                                        |                                                                                           |  |

#### Scoring Enquiry = "You request to review your ranking"

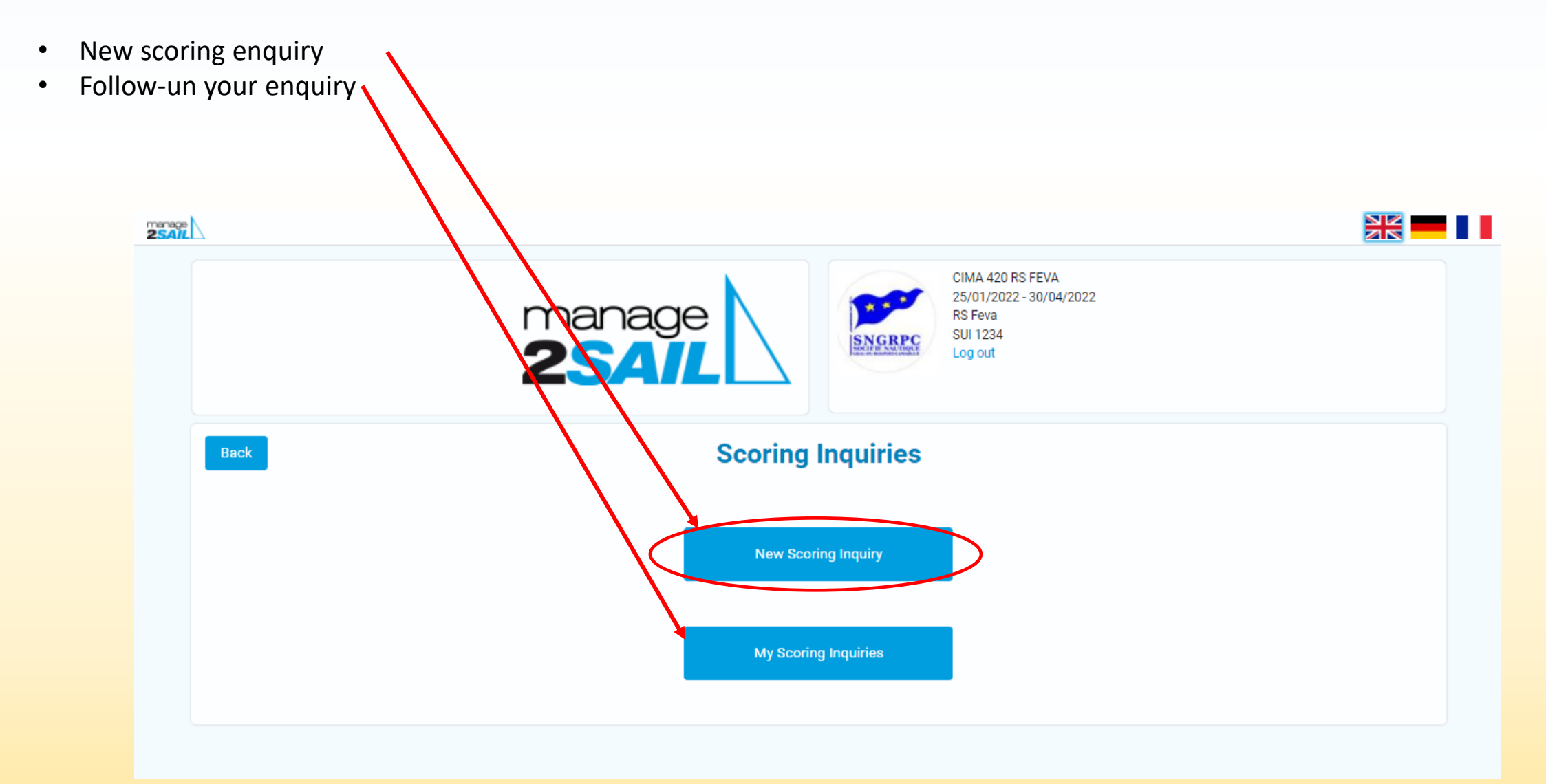

#### Interface REGATIER – Jury Terminal

#### Fields to be filled in for a review of your ranking request

As you would do on a paper form, just fill in the following fields :

- Select the race
- Motivation for the request
- Submit

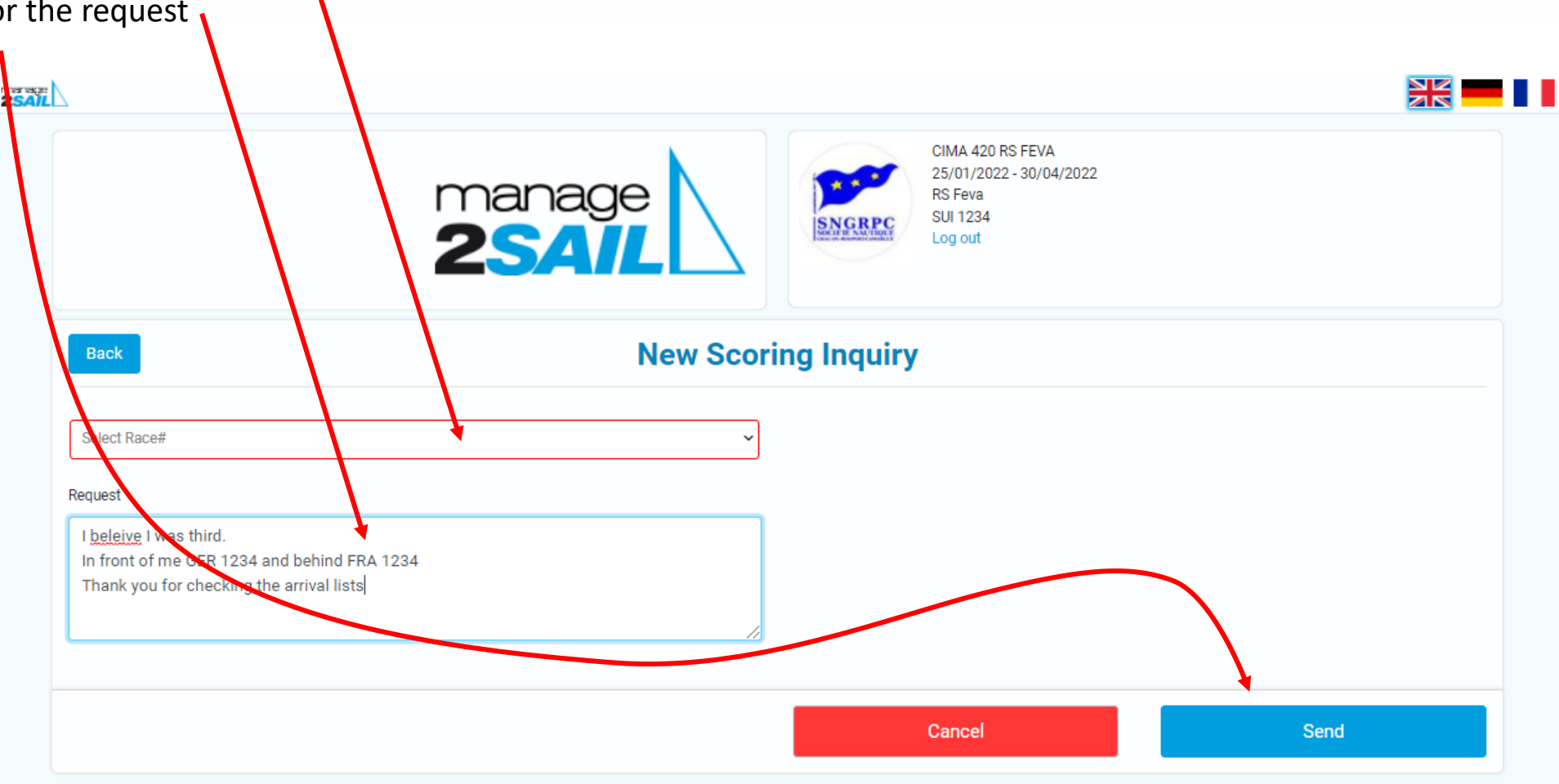

#### Warning, before you send the form

Jury Terminal is always asking you to confirm your intention to submit a request. After it has been sumbitted a request cannot be changed, neither modified nor withdrawn !

#### • WARNING :

A submitted request cannot be modified.

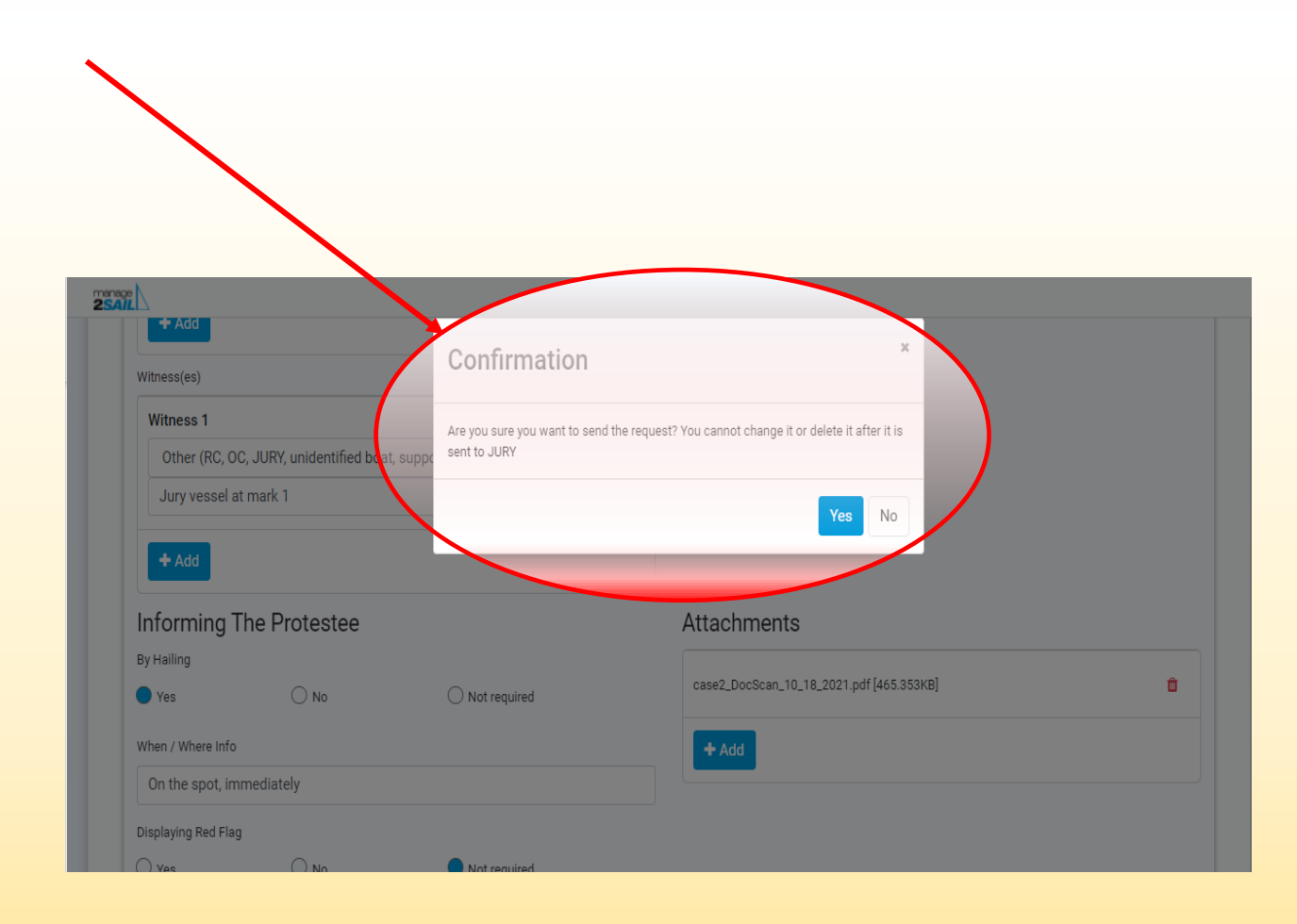

| ak Aa                                                                                                    |                                                                                                    |                                     |      |
|----------------------------------------------------------------------------------------------------|----------------------------------------------------------------------------------------------------|-------------------------------------|------|
|                                                                                                    | Confirmation Are you sure you want to send the request? You cannot change it or de sent to JURY HIGH OF ON OUTPOTICE TOTAL | 22<br>Arte it after it is<br>Ven No |      |
| Previous Crew (Name and Sallor license ID/W8 ID If any)                                                                                               |                                                                                                    |                                     |      |
| Jean-Claude Vuithier WS-ID SUIJV1234 / SUI Nat license 1234                                                                                           |                                                                                                    |                                     |      |
| New Crew                                                                                                    |                                                                                                    |                                     |      |
| Michel Rusca /                                                                                                    |                                                                                                    |                                     |      |
| Contact Email                                                                                                    |                                                                                                    |                                     |      |
| moi@email.com                                                                                                    |                                                                                                    |                                     |      |
| Contact Phone                                                                                                    |                                                                                                    |                                     |      |
| +33 6 123 123 123                                                                                                    |                                                                                                    |                                     |      |
| WSID                                                                                                    |                                                                                                    |                                     |      |
| WS-ID FRAMR1234                                                                                                    |                                                                                                    |                                     |      |
| National ID / License#                                                                                                    |                                                                                                    |                                     |      |
| FRA1234567ee                                                                                                    |                                                                                                    |                                     |      |
| Request                                                                                                    |                                                                                                    |                                     |      |
| Jean-Claude fail down during race 4 and broke a leg<br>Enequest the authorization to substitute him with Michel.<br>Thank you for your consideration. |                                                                                                    |                                     |      |
|                                                                                                    |                                                                                                    |                                     |      |
|                                                                                                    |                                                                                                    | Cancel                              | Send |

# Confirmation message that you intend to submit your request

- Confirm that you are willing to submit your request with <YES>. Otherwise your request will be ignored.
- Then the follow-up is on the "Official Notice Board" and/or with Jury Terminal menu :
  - See my requests
  - See all request that are related to me

In other words, this is more or less a doubleing of the published information of the Manage2Sail "Official Notice Board"

#### **Example of the decision mail received by parties**

After the Scorer has made a decision, the APP Jury Terminal will send an email to the requestor. Exemple of mail sent

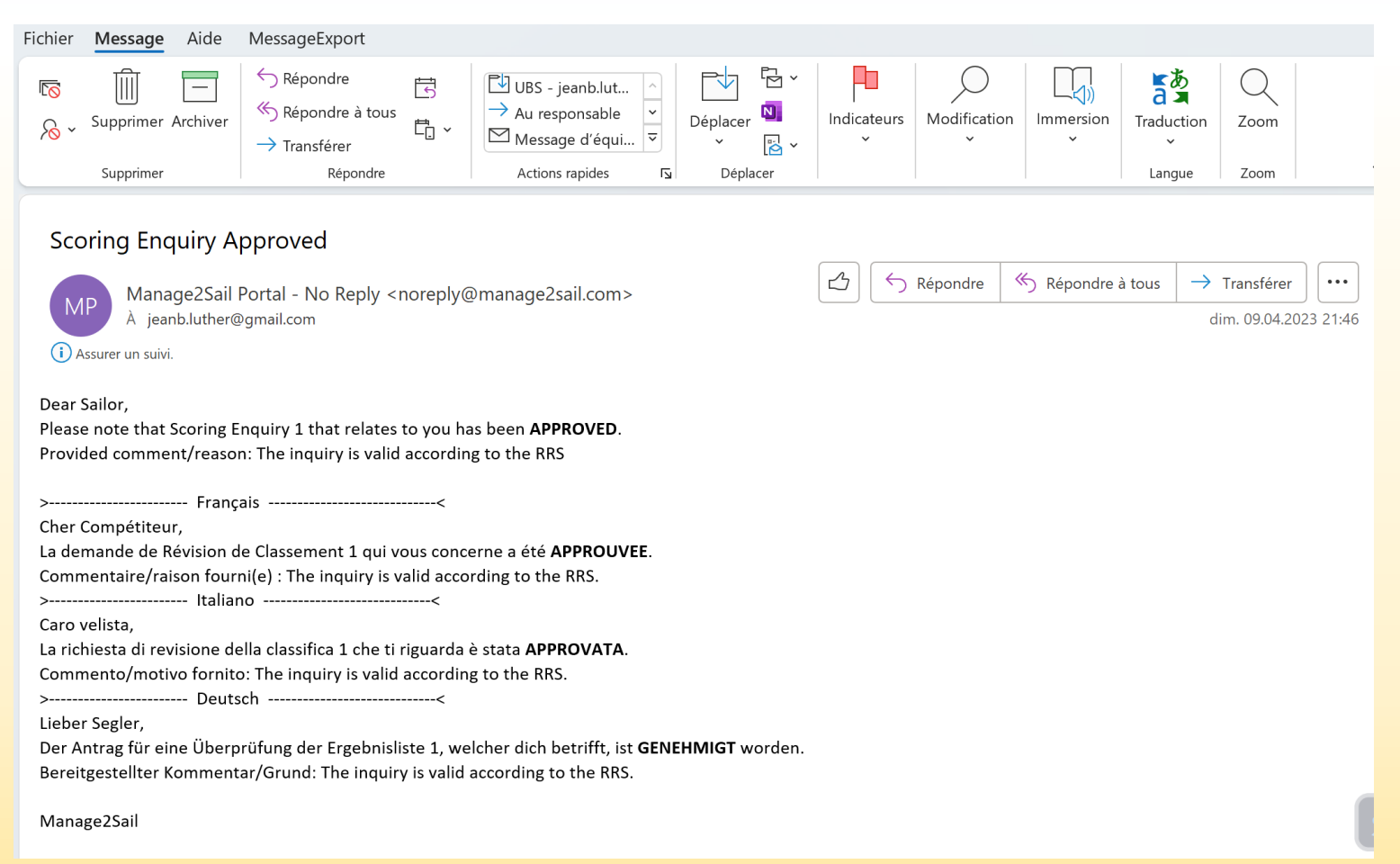

#### **Crew Substitution = You request the "substitution" of one crew**

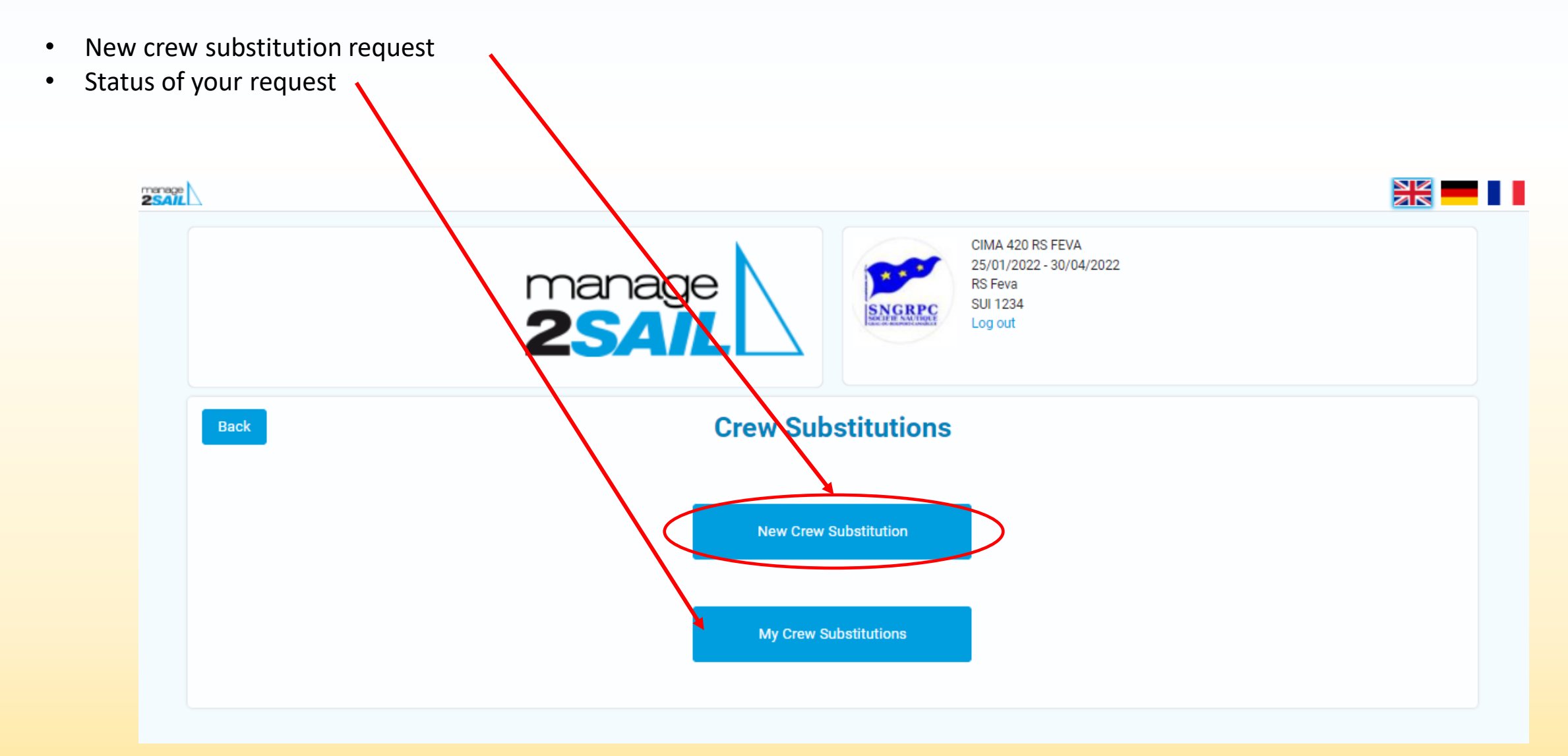

## Fields to be filled in for a crew substitution request

As you would do on a paper form, just fill in the following fields :

• Names and identifiers of the crew you would like to replace

| Identifiers of the replacing crew :<br>• Names<br>• E-mail                                                                                             | CMA 400 B5 FKA<br>2501/2022-3004/2022<br>BFera<br>Ligoti                                                                                                    |  |
|----------------------------------------------------------------------------------------------------|----------------------------------------------------------------------------------------------------|--|
| <ul> <li>Phone</li> <li>World Sailing (WS – ID) identifier</li> <li>National licence ID</li> <li>Reason / Justification of the substitution</li> </ul> | Image: Control of the second of the second of t |  |
| • Submit                                                                                                    | WSID FRAMR1234         National ID / License#         FRA1234507ee         Request         Jean-Claude fail down during race 4 and broke a leg         I equest the subnicitutes him with Michel.         Thank you for your consideration.         Cancel       Send                                                                                                    |  |

#### Warning, before you send the form

Jury Terminal is always asking you to confirm your intention to submit a request. After it has been sumbitted a request cannot be changed, neither modified nor withdrawn !

• WARNING :

A submitted request cannot be modified.

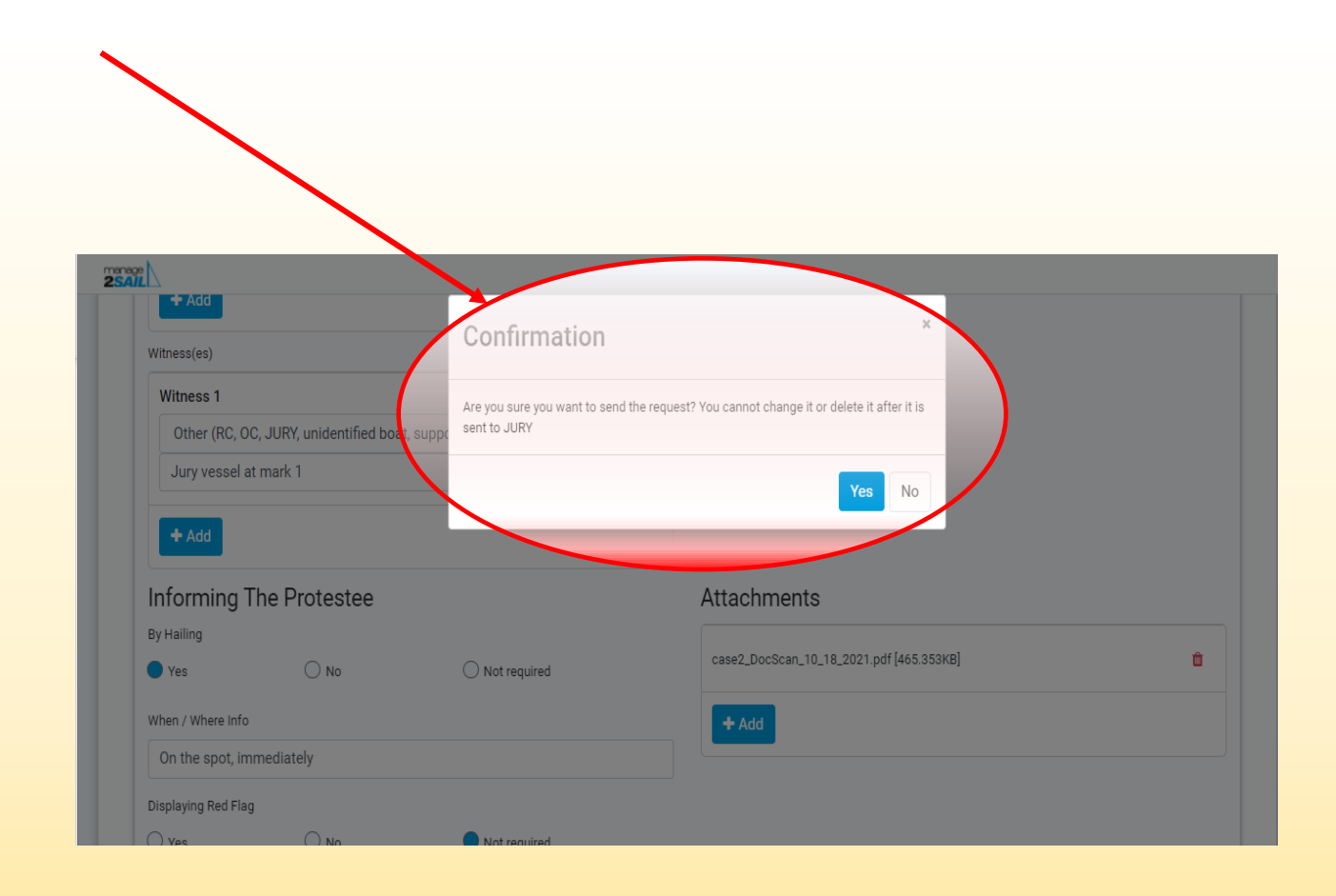

|                                                                                                    | Are you sure you want to send the request? You cannot change it or delete it after it is entities JURY Yes No |  |
|----------------------------------------------------------------------------------------------------|----------------------------------------------------------------------------------------------------|--|
| evious Crew (Name and Salfor license ID/WS ID If any)                                                                                                  |                                                                                                    |  |
| Jean-Claude Vuithier WS-ID SUIJV1234 / SUI Nat license 1234                                                                                            |                                                                                                    |  |
| w Crew                                                                                                    |                                                                                                    |  |
| Michel Rusca /                                                                                                    |                                                                                                    |  |
| ontact Email                                                                                                    |                                                                                                    |  |
| moi@email.com                                                                                                    |                                                                                                    |  |
| ontact Phone                                                                                                    |                                                                                                    |  |
| +33 6 123 123 123                                                                                                    |                                                                                                    |  |
| SID                                                                                                    |                                                                                                    |  |
| WS-ID FRAMR1234                                                                                                    |                                                                                                    |  |
| ational ID / License#                                                                                                    |                                                                                                    |  |
| FRA1234567ee                                                                                                    |                                                                                                    |  |
| quest                                                                                                    |                                                                                                    |  |
| Jean-Claude fail down during race 4 and broke a leg<br>I request the authorization to substitute him with Michel.<br>Thank you for your consideration. |                                                                                                    |  |
|                                                                                                    |                                                                                                    |  |

# Confirmation message that you intend to submit your request

- Confirm that you are willing to submit your request with <YES>. Otherwise your request will be ignored.
- Then the follow-up is on the "Official Notice Board" and/or with Jury Terminal menu :
  - See my requests
  - See all request that are related to me

In other words, this is more or less a doubleing of the published information of the Manage2Sail "Official Notice Board"

#### **POSITIVE** decision – an e-mail is sent to the requestor

After the Race Committee has made a decision, the APP Jury Terminal will send an email to the requestor Example of the mail sent

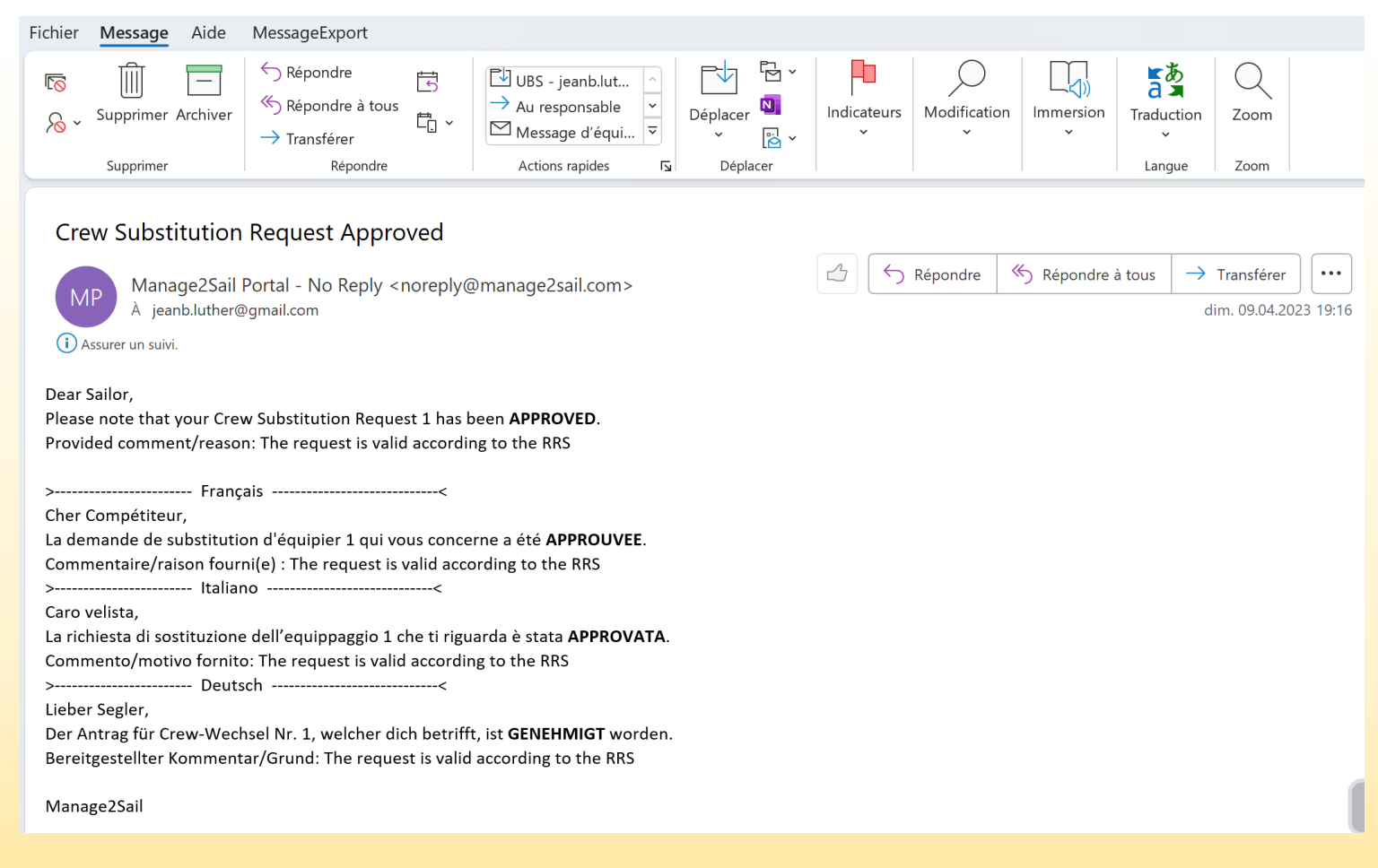

#### **NEGATIVE** decision – an e-mail is sent to the requestor

As soon as the Race Committee has made a decision, the APP Jury Terminal will send an email to the requestor Example of the mail sent

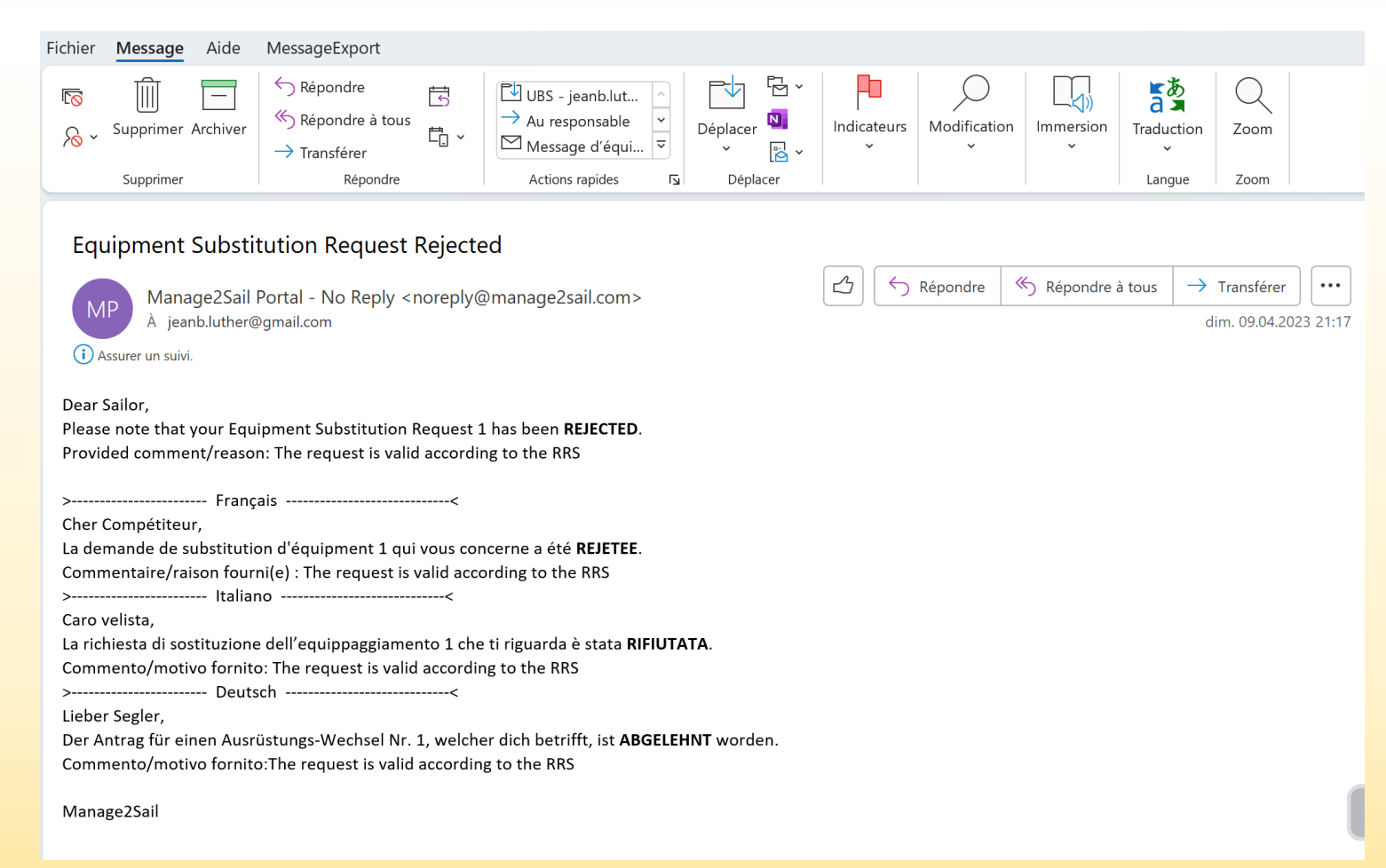

#### Hearing Request = Request for a "Protest, Redress or Reopening"

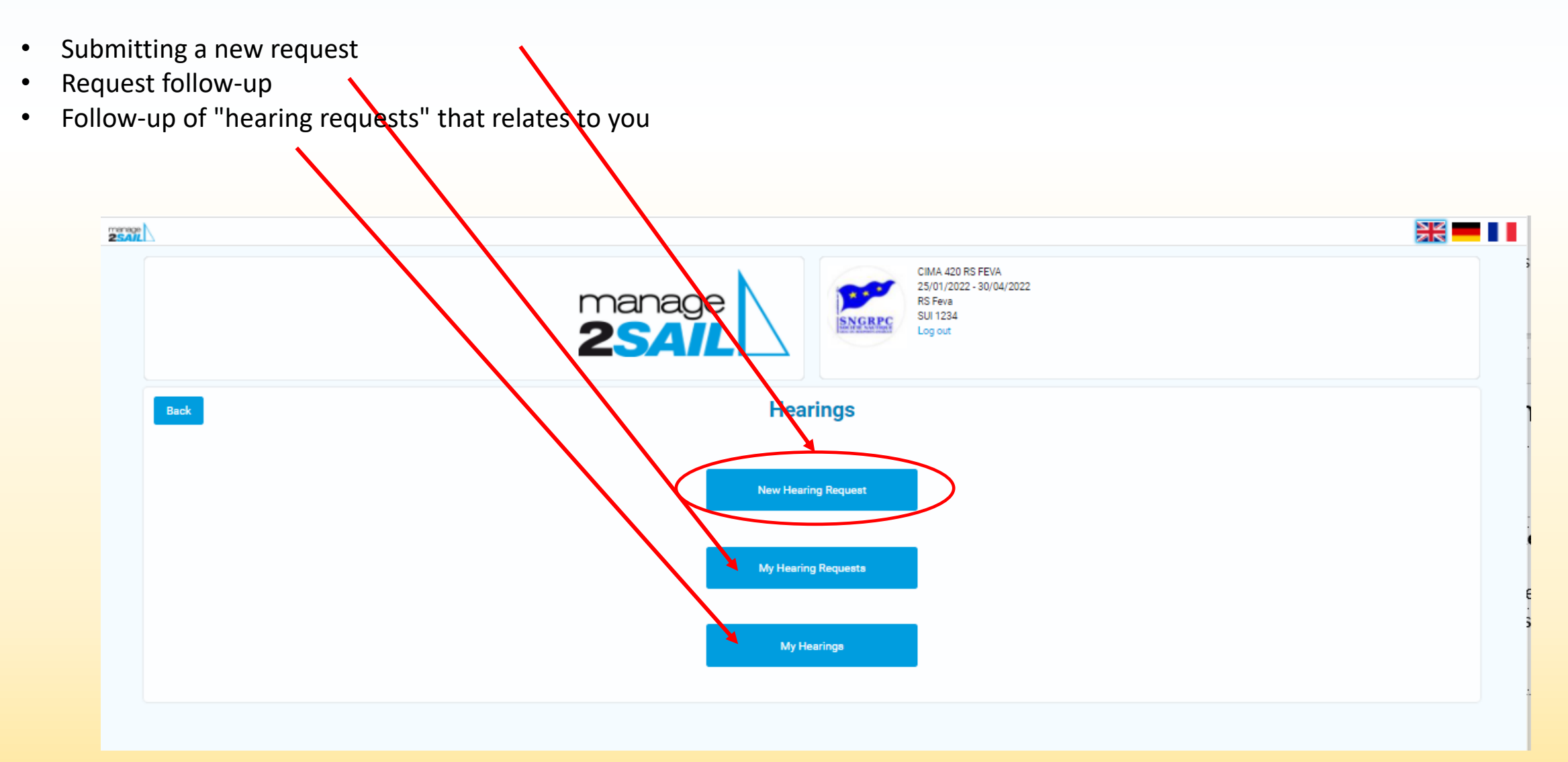

#### **Hearing Request**

• Requestor's boat ID verification

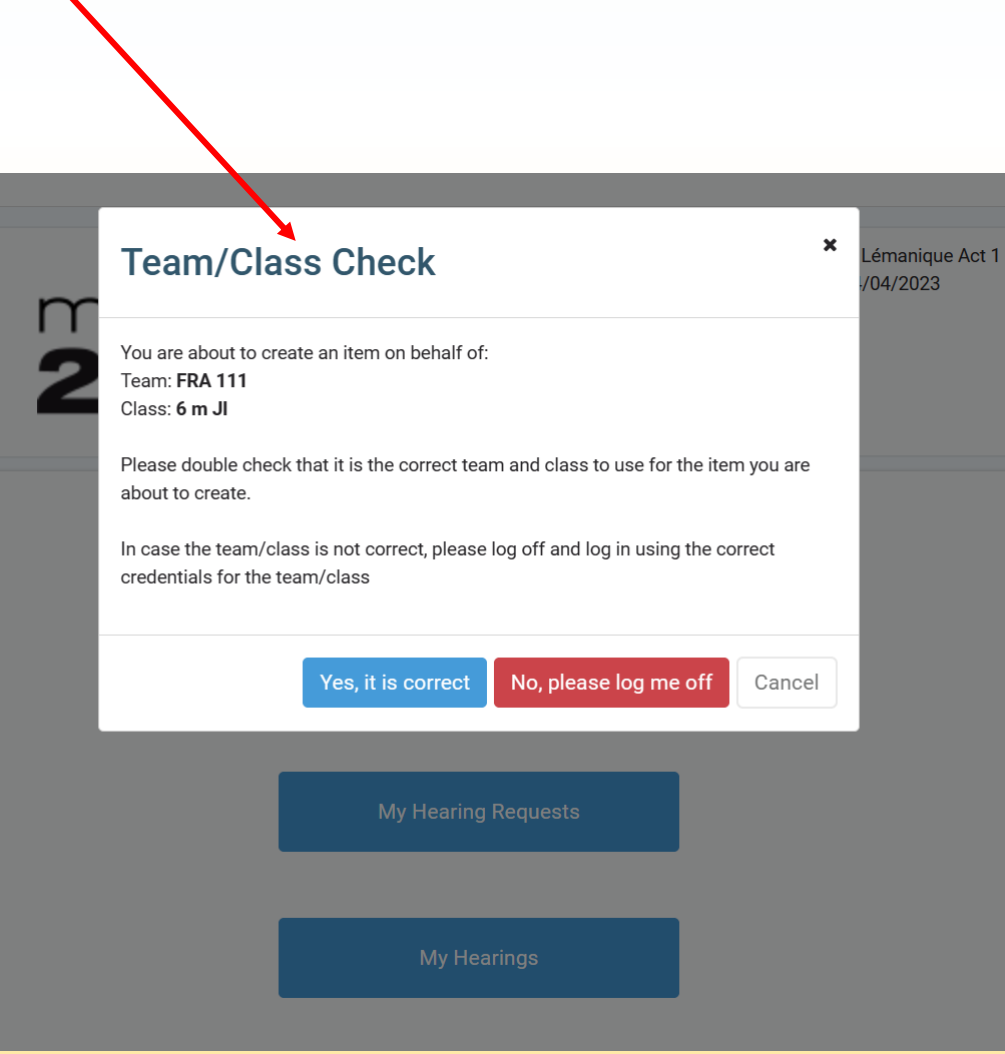

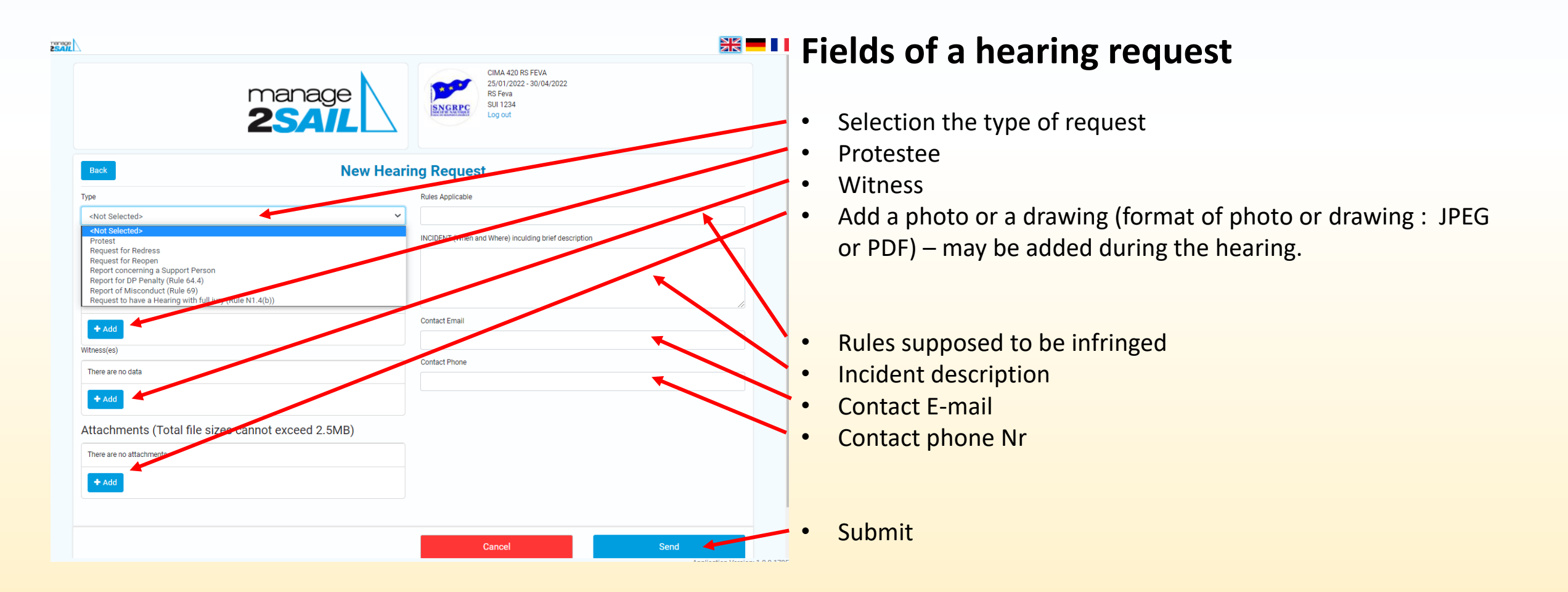

#### Warning, before you send the form

Jury Terminal is always asking you to confirm your intention to submit a request. After it has been sumbitted a request cannot be changed, neither modified nor withdrawn !

• WARNING :

A submitted request cannot be modified.

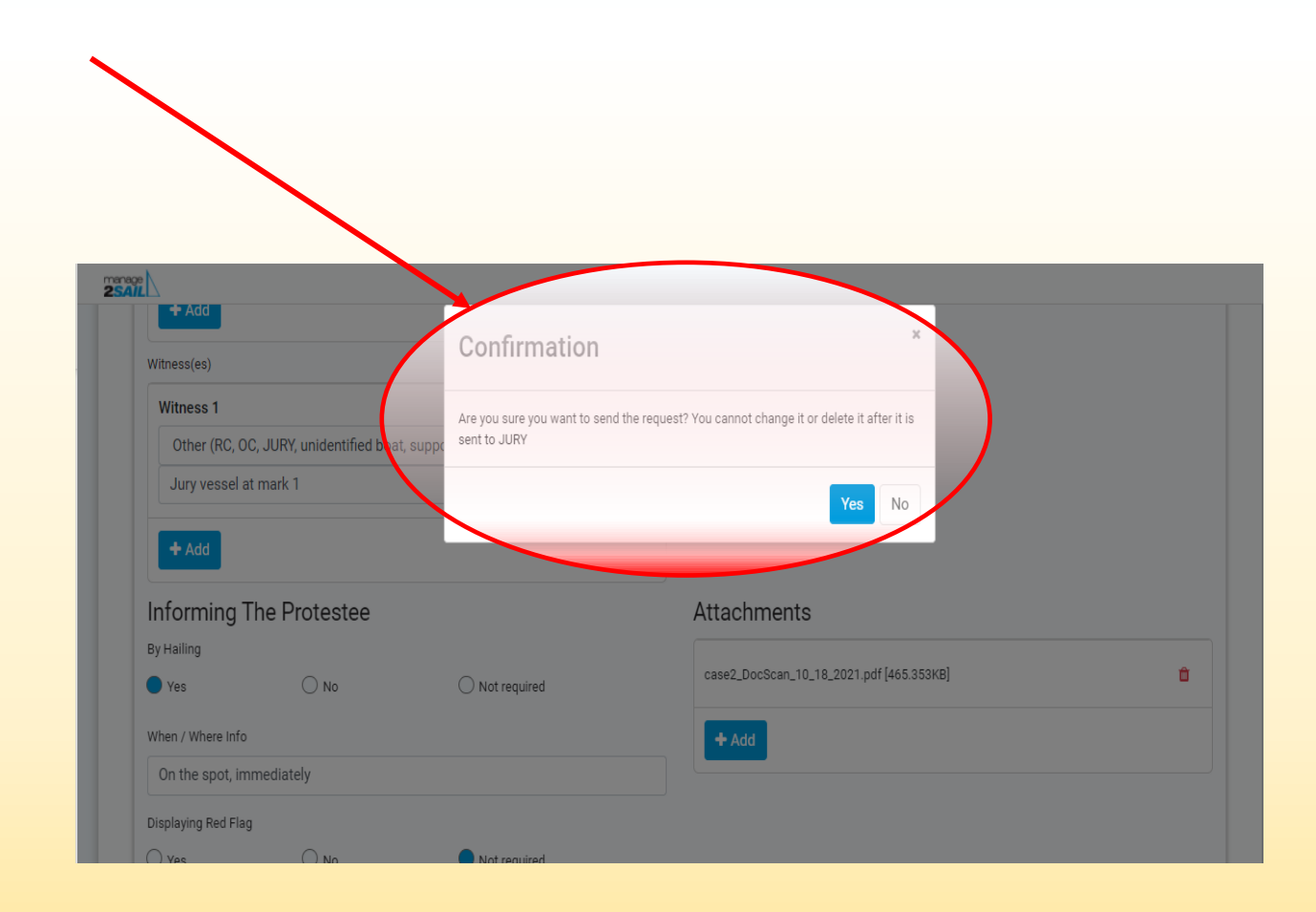

#### Possibilité d'ajouter un schéma ou une photo

Jury Terminal draws your attention that you did not add any photo or drawing inserted into your request and offers the possibility to do it here if you have forgotten it before.

It is not mandatory to add photos or drawings, this may be added during the hearing.

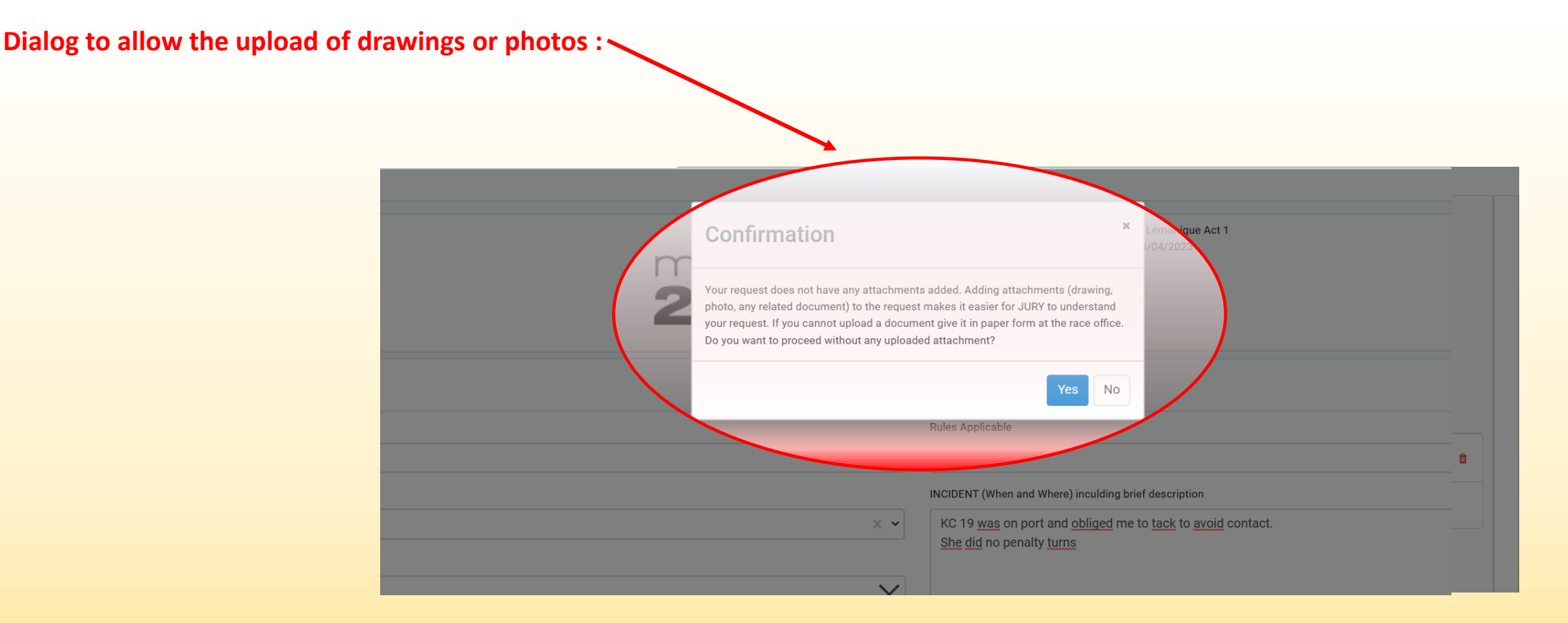

| 1361                                                                                                    |                                                                       |      |
|----------------------------------------------------------------------------------------------------|-----------------------------------------------------------------------|------|
| Are you sure you want to send the request send the request send the request send the request send the request send to be a send to be a | X 222<br>est? You cannot change it or delete it after it is<br>Yes No |      |
| Previous Crew (Name and Ballor license ID/WB3/D ff any)                                                                                                    |                                                                       |      |
| Jean-Claude Vuithier WS-ID SUIJV1234 / SUI Nat license 1234                                                                                                    |                                                                       |      |
| New Crew                                                                                                    |                                                                       |      |
| Michel Rusca /                                                                                                    |                                                                       |      |
| Contact Email                                                                                                    |                                                                       |      |
| moi@email.com                                                                                                    |                                                                       |      |
| Contact Phone                                                                                                    |                                                                       |      |
| +33 6 123 123 123                                                                                                    |                                                                       |      |
| WSID                                                                                                    |                                                                       |      |
| WS-ID FRAMR1234                                                                                                    |                                                                       |      |
| National ID / License#                                                                                                    |                                                                       |      |
| FRA1234567ee                                                                                                    |                                                                       |      |
| Request                                                                                                    |                                                                       |      |
| Jean-Claude fail down during race 4 and broke a leg<br>1 request the authorization to substitute him with Michel.<br>Thank you for your consideration.                                                                                                    |                                                                       |      |
|                                                                                                    |                                                                       |      |
|                                                                                                    | Cancel                                                                | Send |

# Confirmation message that you intend to submit your request

- Confirm that you are willing to submit your request with <YES>. Otherwise your request will be ignored.
- Then the follow-up is on the "Official Notice Board" and/or with Jury Terminal menu :
  - See my requests
  - See all request that are related to me

In other words, this is more or less a doubleing of the published information of the Manage2Sail "Official Notice Board"

#### Mail received by parties

When a hearing request has been submitted, all parties and the jury shall receive an e-mail. Example of mail sent by m2s

You may click on the link provided in the e-mail. This will display the contents of the request

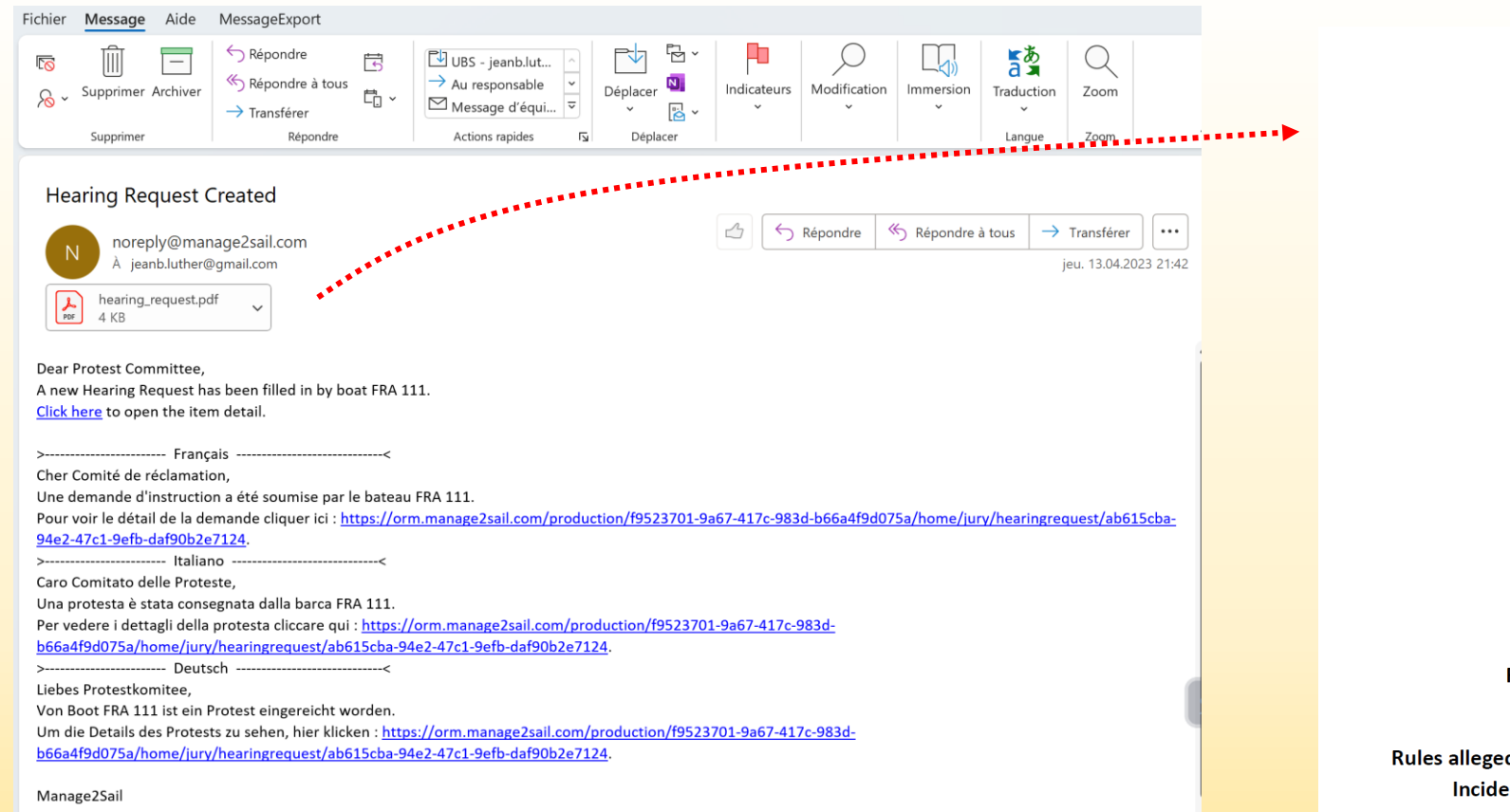

(example of the protest form time-stamped by m2s).

#### 6mJI Challenge Lémanique Act 1 4/1/2023 - 4/14/2023

#### **HEARING REQUEST**

Submitted: Thursday, April 13, 2023 21:41 Time Limit: Type: Protest Regatta: 6 m JI Race: 5 Fleet:

**Initiator:** 6 m JI (5) - FRA 111

Respondent(s): 6 m JI (5) - KC 19

Witness(es): Rules alleged to be broken: 14 Incident Description: KC 19 was on port and obliged me to tack to avoid contact. She did no penalty turns

#### Schedule mailed to all parties

Once the jury has scheduled and published a case hearing, Jury Terminal will send an e-mail with the schedule to all prties. Example of mail sent

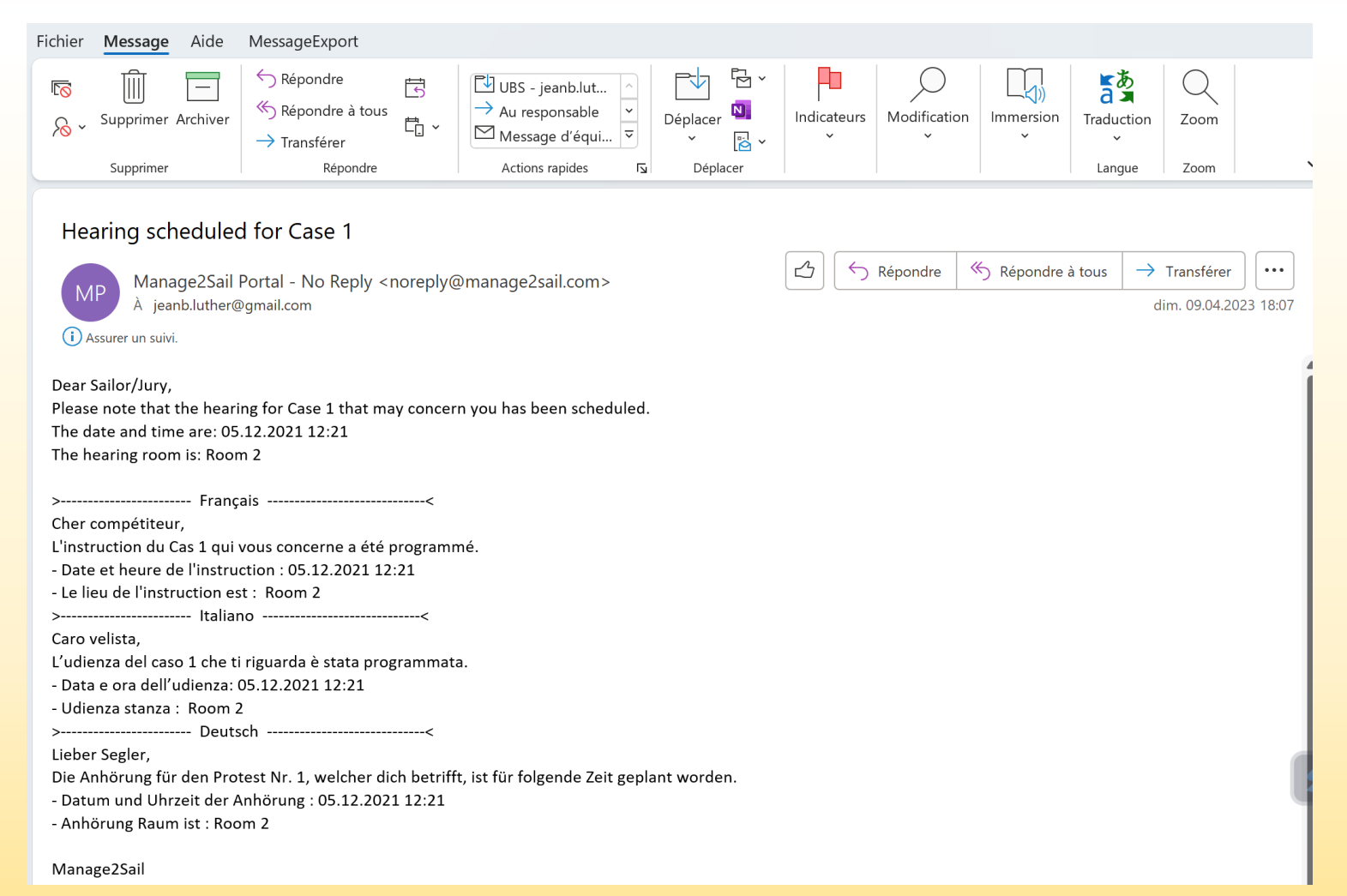

31

| 🔚 🏷 ↑ ↓ ≂ Hearing scheduled for Case - Message (HTML) 🔎 Recherche                                                                                                    | er               | E            | a —                       |             | × |
|----------------------------------------------------------------------------------------------------|------------------|--------------|---------------------------|-------------|---|
| Fichier Message Aide MessageExport                                                                                                    |                  |              |                           |             |   |
| Image: Supprimer Archiver Supprimer       Supprimer Archiver       Répondre à tous Archiver       Image: Supprimer Archiver Répondre à tous Archiver       Image: Supprimer Archiver Archiver       Image: Supprimer Archiver Archiver Archiver       Image: Supprimer Archiver Archiv | Modification     | on Immersion | Traduction<br>V<br>Langue | Zoom        |   |
| Hearing scheduled for Case                                                                                                    |                  |              |                           |             |   |
| jean-bernard.luther@outlook.com                                                                                                    | S Répondre S Rép | ondre à tous | → Transfére               | er ···      |   |
| À manage2sail@swiss-sailing.ch                                                                                                    |                  |              | jeu. 21.10                | 0.2021 16:3 | 4 |
| Dear Sailor,                                                                                                    |                  |              |                           |             |   |
| please be noted that the hearing for Case 1 that relates to you has been scheduled.                                                                                                    |                  |              |                           |             |   |
| The date and time is: 19:10                                                                                                    |                  |              |                           |             |   |
| Manage2Sail                                                                                                    |                  |              |                           |             |   |
| SORRY, WE ARE 1 HOUR LATE, PLEASE DO NOT COME BEFORE 20:00                                                                                                    | >                |              |                           |             |   |

The jury may send complementary information

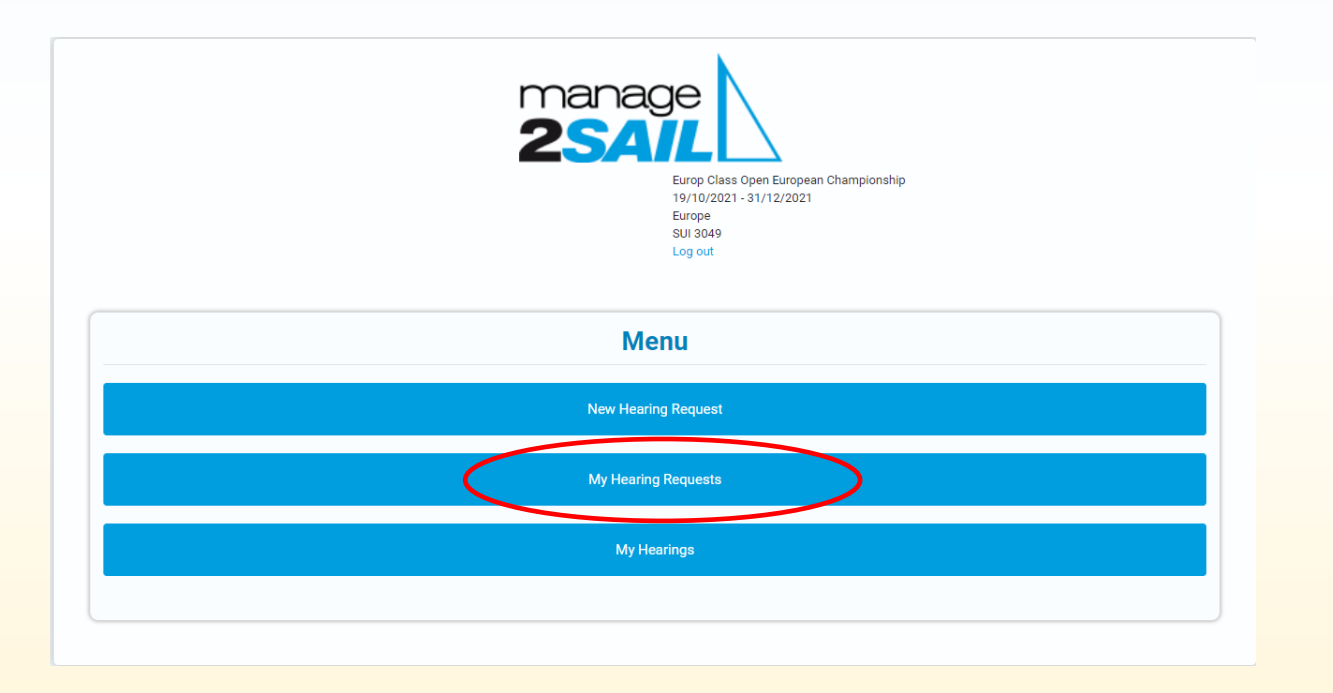

Liste of my hearing requests

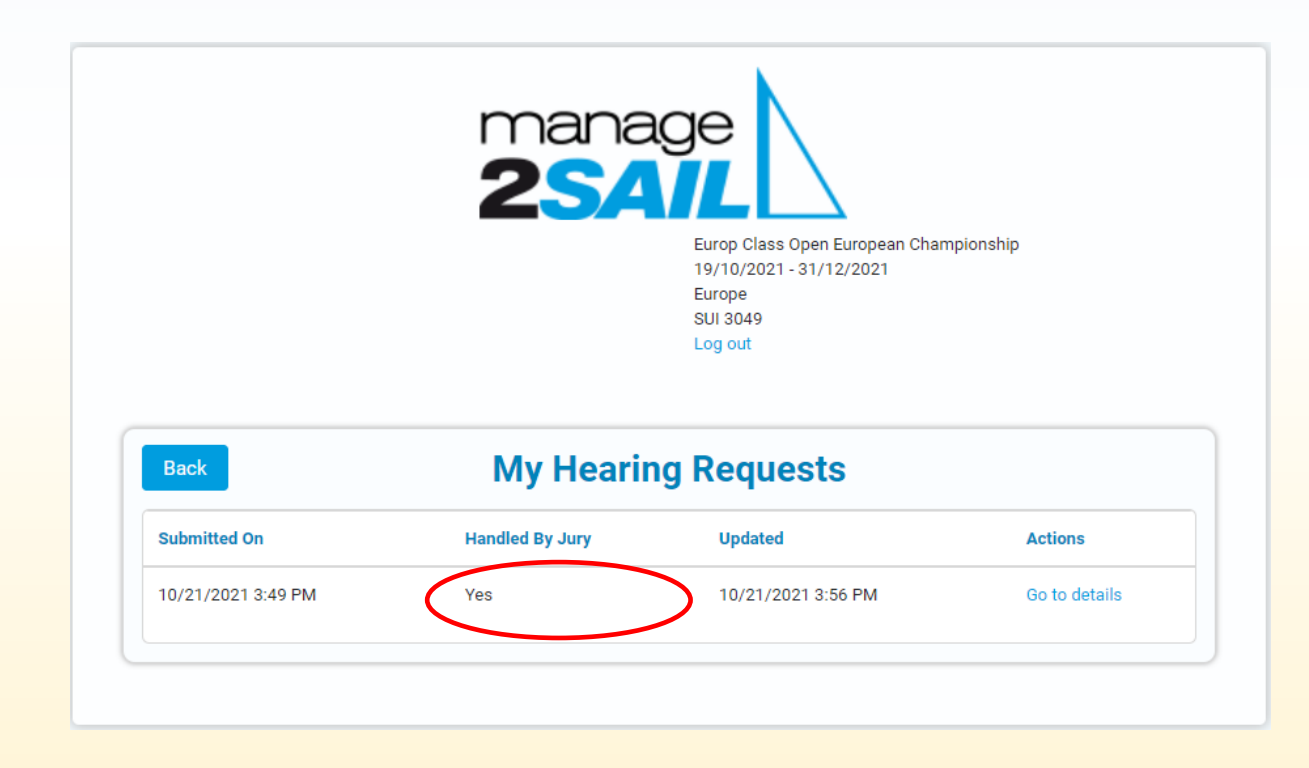

Status of my hearing equests

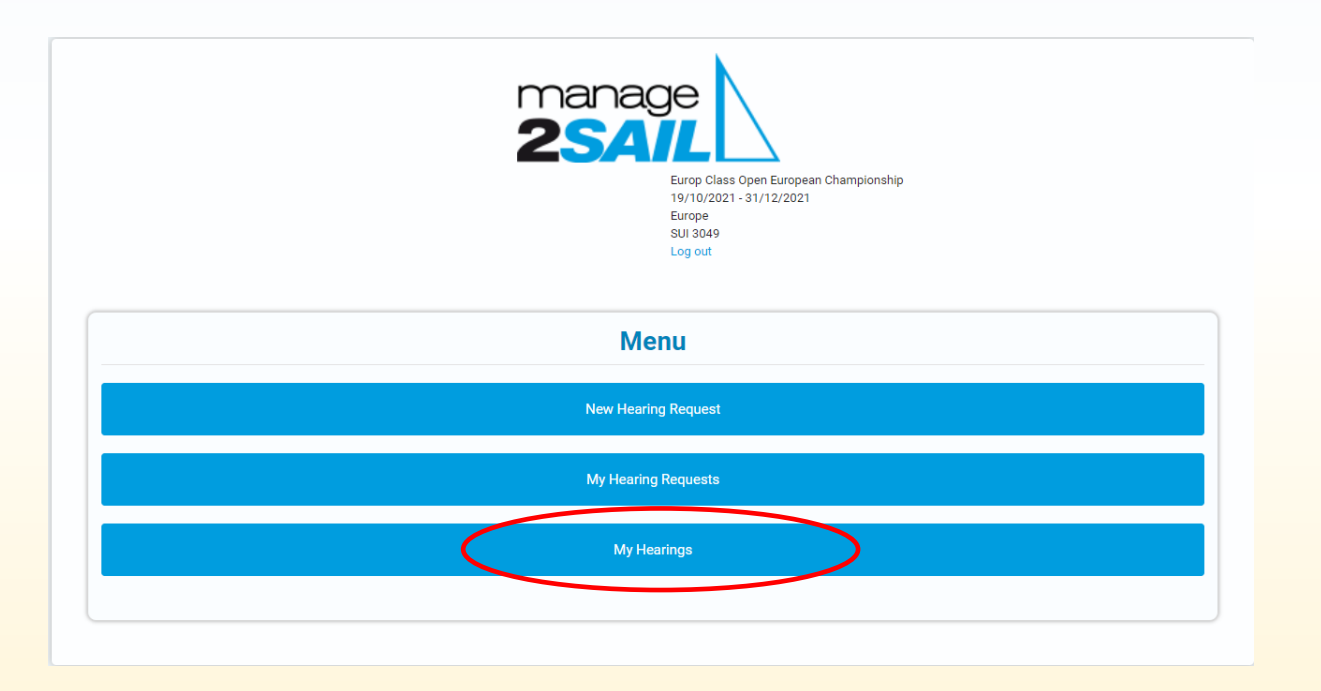

Follow-up of hearings / decisions that relates to me

This hearing is scheduled, but has still no decision decided and published.

| Back       Mainteen Status       Mainteen Status       Mainteen Status       Mainteen Status         Image: Status       Respondent(s)       Schedule Hearing       Locion       Status       Decision       Updated | Image: Colspan="4">Mail Challenge Lémanique Act 1<br>0/4/2023 - 14/04/2023<br>M is<br>TRA 111<br>Log outEmergenceImage: Colspan="4">Mail Challenge Lémanique Act 1<br>0/4/2023 - 14/04/2023<br>M is<br>TRA 111<br>Log outImage: Colspan="4">Mail Challenge Lémanique Act 1<br>0/4/2023 - 14/04/2023<br>M is<br>TRA 111<br>Log outImage: Colspan="4">Image: Colspan="4">Image: Colspan="4"Image: Colspan="4">Image: Colspan="4"Image: Colspan="4"Image: Cols                                                                                                    | Image: Second Second | Δ    |      |           |               |                        |             |                                                                               |                  |                    |  |
|----------------------------------------------------------------------------------------------------|----------------------------------------------------------------------------------------------------|----------------------------------------------------------------------------------------------------|------|------|-----------|---------------|------------------------|-------------|-------------------------------------------------------------------------------|------------------|--------------------|--|
| Back       My Hearings         # Race       Initiator       Respondent(s)       Scheduled Hearing       Location       Status       Decision       Updated                                                           | Initiator       Respondent(s)       Scheduled Hearing       Location       Status       Decision       Updated         FRA 11       KC 19       4/13/2023 10:07 PM       Room 1       Open       4/13/2023 10:19 PM       Image: Constraint of the status of the status of the | Back       Initiator       Respondent(s)       Scheduled Hearing       Location       Status       Decision       Updated         1       R5       FRA 111       KC 19       4/13/2023 10:07 PM       Room 1       Open       4/13/2023 10:19 PM       Image: Constraint of the status of the status of the                                                                                                    |      |      |           |               | manage<br><b>2</b> SAI |             | 6mJI Challenge Lémar<br>01/04/2023 - 14/04/20<br>6 m JI<br>FRA 111<br>Log out | ique Act 1<br>23 |                    |  |
| # Race Initiator Respondent(s) Scheduled Hearing Location Status Decision Updated                                                                                                    | Initiator       Respondent(s)       Scheduled Hearing       Location       Status       Decision       Updated         FRA 111       KC 19       4/13/2023 10:07 PM       Room 1       Open       4/13/2023 10:19 PM       Image: Company Status                                                                                                    | #       Race       Initiator       Respondent(s)       Scheduled Hearing       Location       Status       Decision       Updated         1       R5       FRA 111       KC 19       4/13/2023 10:07 PM       Room 1       Open       4/13/2023 10:19 PM       Image: Comparison of the status                                                                                                    | Back |      |           |               |                        | My Hearings |                                                                               |                  |                    |  |
|                                                                                                    | FRA 111 KC 19 4/13/2023 10:07 PM Room 1 Open 4/13/2023 10:19 PM                                                                                                    | 1         R5         FRA 11         KC 19         4/13/2023 10:07 PM         Room 1         Open         4/13/2023 10:19 PM                                                                                                    | #    | Race | Initiator | Respondent(s) | Scheduled Hearing      | Location    | Status                                                                        | Decision         | Updated            |  |
| 1 R5 FRA111 KC 19 4/13/2023 10:07 PM Room 1 Open 4/13/2023 10:19 PM                                                                                                    |                                                                                                    |                                                                                                    | 1    | R5   | FRA 111   | KC 19         | 4/13/2023 10:07 PM     | Room 1      | Open                                                                          |                  | 4/13/2023 10:19 PM |  |